## MedSol-ból való vizsgálat megnyitása után:

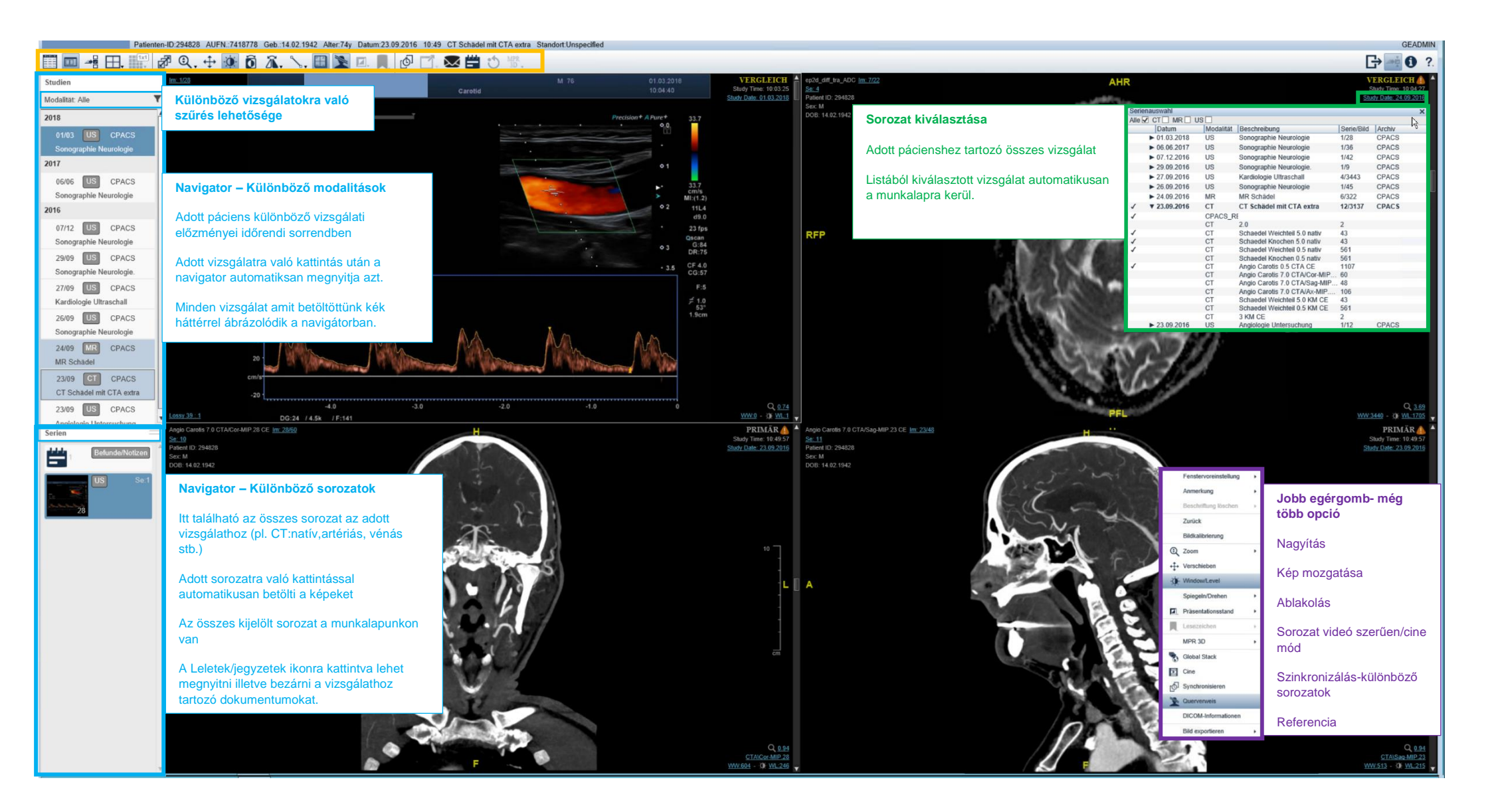

### Főmenü:

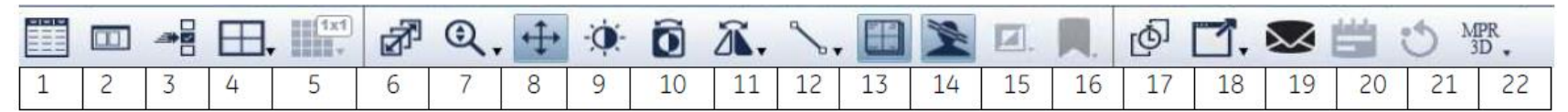

- 1 Munkalista (Csak Stand alone módban)
- 2 Navigátor (bekapcsolás/kikapcsolás)
- 3 Sorozatválasztó
- 4 Monitor Elrendezése (Monitor megosztása)
- 5 Sorozat elrendezése (Különböző sorozatok elhelyezése)
- 6 Görgetés
- 7 Nagyítás/kicsinyítés
- 8 Pásztázás- kép mozgatása
- 9 Ablakolás
- 10 Inverz
- 11 Forgatás/tükrözés

- 12 Annotáció/Mérések
- 13 Adatréteg átfedés (bekapcsolás/kikapcsolás)- pl. betegadatok, vizsgálati adatok eltűntetése
- 14 Keresztreferencia (bekapcsolás/kikapcsolás)
- 15 Állapot mentése- adott elrendezés; pl.hol jár a vizsgálat leletezésénél, beállított ablakolás, sorozatok hol szerepelnek

16 – Könyvjelző (egymonitoros beállításnál nyitja meg az elmentett könyvjelzőket)

- 17 Szinkronizálás
- 18 Külső alkalmazás megnyitása
- 19 Vizsgálat URL linkje
- 20 Lelet/jegyzet
- 21 Visszaállítás
- 22 MIP/MPR rekonstrukció

# Gyors változtatások- sorozat kiválasztás, nagyítás, görgetés, ablakolás:

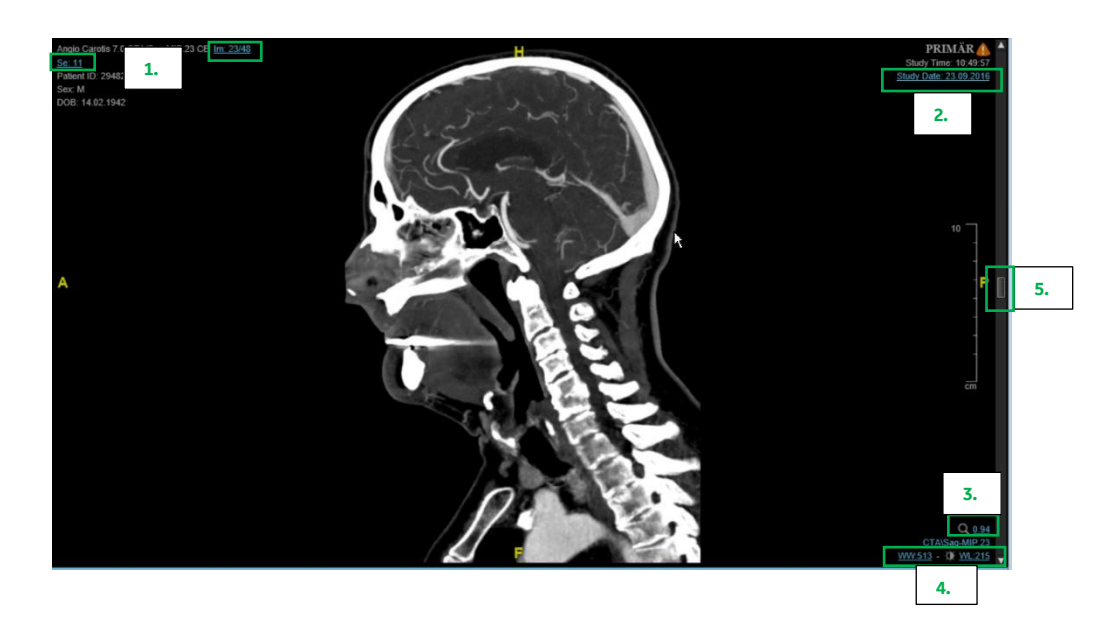

#### Bal egér funkció :

1. Görgetés/lapozás aktiválása (Shift gomb folyamatos nyomásával gyorsabb görgetés)

2. Sorozat kiválasztás

3. Nagyítás

4. Ablakolás

5. Csúszka-sorozat végiglapozása

#### Még több egér funkció::

- 1.
- Középső görgő = Lapozás Középső görgő lenyomása = Nagyítás 2.
- 3. Jobb egér gomb = Ablakolás